# Add a Grower Order - Supplier eLink

Last Modified on 02/04/2025 2:19 pm CST

<u>A Grower Order</u> is the transaction which requests seed from a supplier for a specific Grower. Creating a Grower Order in Agvance automatically creates a Booking, and optionally a Purchase Order, in one transaction.

# Grower Order

- 1. Navigate to Accounting / Inventory / Manage Seed Orders / Grower Order and select Add. Choose the Vendor.
- 2. On the Grower Orders window, double-click in the By Field or Customer Name area to select the Grower

purchasing the Product.

• To select a Field, on the Select a Field window, select to highlight the Customer and Field. Choose Select.

| Agvance Acco   | ounting                                                                                                    |            |           |                    |                 |           |              |               |           |            |                 |      |                   |               |           |                                                                |                                         |                |
|----------------|----------------------------------------------------------------------------------------------------|------------|-----------|--------------------|-----------------|-----------|--------------|---------------|-----------|------------|-----------------|------|-------------------|---------------|-----------|----------------------------------------------------------------|-----------------------------------------|----------------|
| File Inventory | y A/R A                                                                                                    | P Pa       | roll G    | i/L End of Periods | Utilities Setup | Transfers | Window Hel   | P             |           |            |                 |      |                   |               |           |                                                                |                                         |                |
|                | DT                                                                                                    | *          | ñ=        | 2                  | <b>i</b>        | 🥑         | Þ <u>R</u> 🕏 |               |           |            |                 |      |                   |               |           |                                                                |                                         |                |
|                |                                                                                                    |            |           |                    |                 |           |              |               |           |            |                 |      |                   |               |           |                                                                |                                         |                |
|                |                                                                                                    |            |           |                    |                 |           |              |               |           |            |                 |      |                   |               |           |                                                                |                                         |                |
|                |                                                                                                    |            |           |                    |                 |           |              |               |           |            |                 |      |                   |               |           |                                                                |                                         |                |
|                |                                                                                                    | Grower     | Orders    |                    |                 |           |              |               |           |            |                 |      |                   |               |           |                                                                |                                         |                |
|                |                                                                                                    |            | By Field> |                    |                 |           |              |               |           |            |                 |      |                   |               |           | Order Number                                                   | 3718                                    | Date           |
|                |                                                                                                    |            | <0        | Currer Name> S-1   | S-2 S-3         |           |              |               |           |            |                 |      |                   |               |           |                                                                |                                         |                |
|                |                                                                                                    |            |           |                    |                 |           |              |               |           |            |                 |      |                   |               |           | Dealer ID                                                      | 110002052811                            | 29 (Salamaron) |
|                |                                                                                                    | Vend       | or Breva  | ant Brevant Se     | sed             |           |              |               |           |            |                 |      |                   |               |           | Purchase                                                       | 110002032013                            |                |
|                |                                                                                                    | Commer     | ts        |                    |                 |           |              |               |           |            |                 |      |                   |               |           | <ul> <li>Add PO</li> <li><edit li="" pi<=""> </edit></li></ul> | <pre>&gt; <po vend=""> 0&gt;</po></pre> | Brevant        |
|                |                                                                                                    |            |           |                    |                 |           |              |               |           |            |                 |      |                   |               |           | ⊖ No PO                                                        |                                         |                |
|                | <fa< td=""><td>rm Manag</td><td>er&gt;</td><td></td><td></td><td></td><td></td><td></td><td></td><td></td><td></td><td></td><td></td><td></td><td></td><td>Payment Inst</td><td>Prepay</td><td>Show Bookin</td></fa<> | rm Manag   | er>       |                    |                 |           |              |               |           |            |                 |      |                   |               |           | Payment Inst                                                   | Prepay                                  | Show Bookin    |
|                | r i i i i i i i i i i i i i i i i i i i                                                                                                    | Sales Her  | #         | (Prod Desc)        |                 | Prod ID   | Ordered Qtv  | Requested Qtv | Place Ord | er Ordered | 1 Amt Available | GTIN | Book Nun          | Book Location | Book Date | PO Number                                                      | Line Iter                               | Selling Price  |
|                |                                                                                                    |            |           |                    |                 |           |              |               |           |            |                 |      |                   |               |           |                                                                |                                         |                |
|                |                                                                                                    |            |           |                    |                 |           |              |               |           |            |                 |      |                   |               |           |                                                                |                                         |                |
|                |                                                                                                    |            |           |                    |                 |           |              |               |           |            |                 |      |                   |               |           |                                                                |                                         |                |
|                |                                                                                                    |            |           |                    |                 |           |              |               |           |            |                 |      |                   |               |           |                                                                |                                         |                |
|                |                                                                                                    |            |           |                    |                 |           |              |               |           |            |                 |      |                   |               |           |                                                                |                                         |                |
|                |                                                                                                    |            |           |                    |                 |           |              |               |           |            |                 |      |                   |               |           |                                                                |                                         |                |
|                |                                                                                                    |            |           |                    |                 |           |              |               |           |            |                 |      |                   |               |           |                                                                |                                         |                |
|                |                                                                                                    |            |           |                    |                 |           |              |               |           |            |                 |      |                   |               |           |                                                                |                                         |                |
|                |                                                                                                    |            |           |                    |                 |           |              |               |           |            |                 |      |                   |               |           |                                                                |                                         |                |
|                |                                                                                                    | Import Sal |           |                    |                 |           |              |               |           |            |                 | c    | heck Availability | Order         |           |                                                                | Void                                    | Save           |
|                |                                                                                                    |            |           |                    |                 | _         |              |               |           |            |                 |      |                   | 21001         |           |                                                                |                                         |                |

- To select an individual Customer, highlight the account and choose Done.
- To select multiple Customers, click to highlight the first account. Hold **Ctrl** on the keyboard and highlight the additional accounts. Select **Done**.

**Note:** When multiple Customers are selected, split information is listed with 100 percent of the split assigned to the first Customer on the order. Splits can be manually adjusted if necessary. The Grower Order is placed in the Vendor's system for the first Grower in the split with a GLN set up in Agyance.

3. In the *Purchase* area, choose *Add PO*, *Edit PO*, or *No PO*. More information detailing the *Purchase* options can be found on the *Purchase* tab of this article.

| Purchase              |         |           |
|-----------------------|---------|-----------|
| Add PO <f< p=""></f<> | O Vend> | City of C |
| ◯ <edit po=""></edit> |         |           |
| O No PO               |         |           |

• Add PO – Select this option to create a new Purchase Order for the Vendor with the Products and quantities on the Grower Order.

- Edit PO Select this option and double-click in the blank field to display a list of the Vendor's Purchase Orders. Highlight the desired PO in the grid on the left. The Products on the PO load in the grid on the right. Double-click on a Product to add to the bottom grid. Choose Done. The selected PO number populates on the Grower Order and when saved, the *Edit a Purchase Order* window is displayed.
   Note: If the PO is for a different Vendor than displayed, first double-click in the PO Vendor field, and select the correct Vendor.
- No PO Select this option to bypass creating a new PO when the Grower Order is saved.
- 4. Optionally, if a Sales Order exists, select **Import Sales Order** to select the Sales Order to import. More information regarding importing a Sales Order can be found here.
- To print the Booking information upon saving the Grower Order, select the Show Booking option.
   Note: Farm Manager, Direct Ship, and Payment Instructions are options connected with the Supplier eLink module.
- 6. Optionally, select the *Hide Rows with Zero Qty* on the Grower Order checkbox.
  - **Note:** When selected, this option hides lines with a zero quantity which are marked as *Ordered* or *Do Not Submit Electronically* for a Vendor with B2B seed ordering set up. For Vendors not set up in B2B, any line with a zero ordered quantity is hidden.

✓ Show Booking
 ✓ Hide Rows with Zero Qty

- 7. Double-click on *Prod Desc* to select the Products the Grower is ordering from the Vendor.
- 8. On the *Select Products* window, add the Products to the shopping cart. Optionally, select **Check Availability** to run the Vendor availability for the Products in the shopping cart.
  - To add the Products to the Grower Order and submit an order request to the Vendor, enter the amount to be ordered in the *Quantity* column and select **Done**.
  - To add the Products to the Grower Order without ordering from the Vendor, leave the *Quantity* at 0 and select **Done**.

💀 Select Products

| Select a Departm                                                                                                   | ent                                                                                 |                     |                       |                                |                   |                 |                            |                       |                              |                               |                          |                  |
|----------------------------------------------------------------------------------------------------|-------------------------------------------------------------------------------------|---------------------|-----------------------|--------------------------------|-------------------|-----------------|----------------------------|-----------------------|------------------------------|-------------------------------|--------------------------|------------------|
| Name                                                                                                    | △ Location                                                                          | ID                  | Product Name          |                                | ID 🗠              | Units           | On Hand                    | d Man                 | ufacturer P                  | 'art #                        |                          | ^                |
| Bayer Products                                                                                                    | BYR                                                                                 | 1200                | AG32X6 RR2X 40SCU_N   | IB UNTR                        | 172273            | Bags            | 0.00                       | 0                     |                              |                               |                          |                  |
|                                                                                                    |                                                                                     |                     | AG32X6 RR2X SC-BULK   | -FG UNTR                       | 172274            | Bags            | 0.00                       | 0                     |                              |                               |                          |                  |
|                                                                                                    |                                                                                     |                     | AG36X6 RR2X 140M UN   | TR                             | 172326            | Bags            | 0.00                       | 0                     |                              |                               |                          |                  |
|                                                                                                    |                                                                                     |                     | AG36X6 RR2X 40SCU_N   | IB UNTR                        | 172327            | Bags            | 0.00                       | 0                     |                              |                               |                          |                  |
|                                                                                                    |                                                                                     |                     | DKC64-34RIB AF SS 80M | / ELT1250 B-E                  | 173155            | Bags            | 0.00                       | 0                     |                              |                               |                          |                  |
|                                                                                                    |                                                                                     |                     | DKC64-34RIB AF SS SP  | 50 ELT1250 B-E                 | 173156            | Bags            | 0.00                       | 0                     |                              |                               |                          |                  |
|                                                                                                    |                                                                                     |                     | DKC64-34RIB AF2 SSRI  | B SP50 ELT125                  | 173158            | Bags            | 0.00                       | 0                     |                              |                               |                          |                  |
|                                                                                                    |                                                                                     |                     | DKC64-34RIB AR SSRIE  | 80M ELT1250                    | 173159            | Bags            | 0.00                       | 0                     |                              |                               |                          |                  |
| <                                                                                                    |                                                                                     | >                   | DKC64-34RIB AR SSRIP  | SP50 FLT1250                   | 173160            | Rene            | 0.00                       | 0                     |                              |                               |                          | *                |
| Show which Dep<br>Department Fi<br>Search in all Dep<br>Search For<br>Product Name<br>DKC64-34RIB A<br>Retain Sear | Name artments BYR<br>eartments Match<br>vartments Start of<br>SSSP50 E S<br>ch Text | Type<br>~<br>Search | Product Filter        | Product Name<br>DKC64-34RIB AF | SS 80M<br>SS SP5( | ELT12<br>) ELT1 | Quantity<br>0.000<br>0.000 | Units<br>Bags<br>Bags | DepartID<br>1200BY<br>1200BY | ProductID<br>173155<br>173156 | # Tagge<br>Amt Available | d None<br>Uncomm |
|                                                                                                    |                                                                                     |                     | <                     | _                              |                   |                 |                            |                       |                              |                               |                          | >                |
|                                                                                                    |                                                                                     |                     | Activate Bar Coo      | Do not br                      | ring zero         | requested       | d quantity li              | nes into              | the Growe                    | er Order                      |                          |                  |
|                                                                                                    |                                                                                     |                     |                       | Classificatio                  | ons               |                 | Chec                       | k Availa              | bility                       |                               | Done                     | Cancel           |

- 9. On the *Grower Order* window, if the Product was not ordered in Step 8, enter an amount in the *Requested Qty* column. Optionally, select **Check Availability**.
  - To order an individual Product, select **Request**.
  - To order all Products on the Grower Order, select Order.

Note: Products successfully ordered with the Vendor are indicated by a check in the Ordered column

and an amount populated in the Ordered Qty column.

| 🛃 Edit                         | a Grow                                                                                                    | er Order                      |                       |                         |         |         |             |              |       |           |              |                |                  |                                              |               |                                                                       |           |           | ×                                   |  |
|--------------------------------|----------------------------------------------------------------------------------------------------|-------------------------------|-----------------------|-------------------------|---------|---------|-------------|--------------|-------|-----------|--------------|----------------|------------------|----------------------------------------------|---------------|-----------------------------------------------------------------------|-----------|-----------|-------------------------------------|--|
|                                | <by f<="" td=""><td>ield&gt; WireMid</td><td colspan="13">Wire Middle</td><td>Order Number</td><td>3704</td><td>Date</td><td>01/24/2025</td></by> | ield> WireMid                 | Wire Middle           |                         |         |         |             |              |       |           |              |                |                  |                                              |               | Order Number                                                          | 3704      | Date      | 01/24/2025                          |  |
|                                |                                                                                                    | <customer name=""></customer> | S-1 S-2 S-3           |                         |         |         |             |              |       |           |              |                |                  |                                              |               |                                                                       |           |           |                                     |  |
|                                | 1.1                                                                                                    | Barry Anderson                | 50.0000               | 50.0000 100.00_ 100.000 |         |         |             |              |       |           |              |                |                  |                                              | _             |                                                                       |           |           |                                     |  |
|                                | 2                                                                                                    | Barb Wire                     | 50.0000 0.0000 0.0000 |                         |         |         |             |              |       |           |              |                |                  | Dealer ID 1100020528139 (Salesperson) TurNed |               |                                                                       |           |           |                                     |  |
| Ve                             | Vendor Bayer Crop Science Purchase                                                                                                    |                               |                       |                         |         |         |             |              |       |           |              |                |                  |                                              |               |                                                                       |           |           |                                     |  |
| Comm                           | nents                                                                                                    |                               |                       |                         |         |         |             |              |       |           |              |                |                  |                                              |               | <ul> <li><edit li="" po;<=""> </edit></li></ul>                       | 30125     |           | Direct Ship                         |  |
|                                |                                                                                                    |                               |                       |                         |         |         |             |              |       |           |              |                |                  |                                              |               | O No PO                                                               |           |           |                                     |  |
| <farm mar<br="">Salae F</farm> | nager>[<br>Røf#                                                                                                    | 0038006506                    |                       |                         |         |         |             |              |       |           |              |                |                  |                                              |               | Payment Instructions     Regular O Prepay     Hide Bows with Zero Oty |           |           |                                     |  |
| 50031                          | Dept ID                                                                                                    | ) <prod desc=""></prod>       |                       |                         | P       | Prod ID | Ordered Qty | Requested Qt | y Pli | ace Order | Ordered      | Amt. Available | GTIN             | Book Num                                     | Book Location | Book Date                                                             | PO Number | Line Item | <selling price<="" td=""></selling> |  |
|                                |                                                                                                    |                               |                       |                         |         | 1       |             |              |       |           |              |                |                  |                                              |               |                                                                       |           |           |                                     |  |
| 1 +                            | 1200B)                                                                                                    | r DKC43-10RI                  | 3 AR2 VT2             | P SP45 BA               | S250 3  | 8770    | 9.000       | 9.00         | 0 Re  | equest    | M            | _              | 00883580684231   | 30369                                        | BYR           | 01/24/2025                                                            | 30125     | 1         | 0.00                                |  |
| 2                              | 1200B)                                                                                                    | Y AG36X6 RR2                  | X 140M ST             | AND-FI                  | 1       | 60799   | 5.000       | 5.00         | 0 Re  | equest    |              |                | 00888346156120   | 30369 BYR                                    |               | 01/24/2025                                                            | 30125     | 2         | 0.00                                |  |
| 3                              | 1200B1                                                                                                    | r DKC64-34RI                  | 8 AF SS 80            | M ELT500                | B-N-E 1 | 81806   | 5.000       | 5.00         | 0 Re  | equest    | $\checkmark$ |                | 00888346666230   | 30369                                        | BYR           | 01/24/2025                                                            | 30125     | 3         | 0.00                                |  |
|                                |                                                                                                    |                               |                       |                         |         |         |             |              |       |           |              |                |                  |                                              |               |                                                                       |           |           |                                     |  |
| <                              |                                                                                                    |                               |                       |                         |         |         |             |              |       |           |              |                |                  |                                              |               |                                                                       |           |           | >                                   |  |
| Import                         | Sales O                                                                                                    | rder                          |                       |                         |         |         |             |              |       |           |              | Che            | eck Availability | Order                                        |               |                                                                       | Void      | Save      | Cancel                              |  |

10. Select **Save**. A Booking is created and, depending on the *Purchase* setting, a Purchase Order may be added or an existing PO is updated.

# **Purchase Options**

In Agvance, adding or editing a Purchase Order for the selected Vendor is an optional feature when adding a new

Х

| Grower Order.         |          |  |  |  |  |  |  |  |
|-----------------------|----------|--|--|--|--|--|--|--|
| Purchase              |          |  |  |  |  |  |  |  |
| Add PO <              | PO Vend> |  |  |  |  |  |  |  |
| ◯ <edit po=""></edit> |          |  |  |  |  |  |  |  |
| O No PO               |          |  |  |  |  |  |  |  |

## Add PO

Add PO creates a new PO for the Vendor that includes all Products and quantities on the Grower Order.

This feature is commonly used at the beginning of the season to create a Purchase Order for the Product and quantities allocated to the Dealer from the Supplier on the Dealer Order. For that scenario, while not required, it is recommended to use a My Dealer Bucket Customer account when creating the Grower Order.

Prior to using the Add PO option, the Location's Purchase Order Auto Numbering, found on the Preferences tab at Accounting / Setup / Locations, must be enabled.

### Edit PO

*Edit PO* allows a Vendor's existing Purchase Order to be selected for edit. Upon saving the Grower Order, the *Edit a Purchase Order* window displays with the details of the Purchase Order. In addition:

- Products and quantities on the Grower Order that were not originally on the PO are added as a new lineitem.
- Quantities for Products originally on the PO are adjusted to reflect the Quantity added on the Grower Order.
   Example: The original Purchase Order contains 10 units of DKC64-34 AF SS 80M ELT500. The Grower
   Order contains 25 units of the same Product. The PO now contains 35 units of DKC64-34 AF SS 80M
   ELT500.

**Note:** If the *Edit PO* option is selected, a Purchase Order for the selected Vendor must exist in the system prior to adding the Grower Order.

### No PO

Selecting this option will bypass creating a new PO when the Grower Order is saved.